DHCP Snooping 夏威 2018-11-25 发表

### 组网及说明

## 1 配置需求或说明

# 1.1 适用产品系列

本案例适用于如S3100V2-26TP-SI、S3100V2-26TP-EI、S3600V2-28TP-EI、S3600V2-28TP-SI 、S3110-26TP-PWR等S3100V2、S3600V2、S3110系列的交换机。

### 1.2 配置需求

SwitchB通过以太网端口GigabitEthernet1/0/1连接到合法DHCP服务器,通过以太网端口GigabitEthernet1/0/3连接到非法DHCP服务器,通过GigabitEthernet1/0/2连接到DHCP客户端。

2 组网图

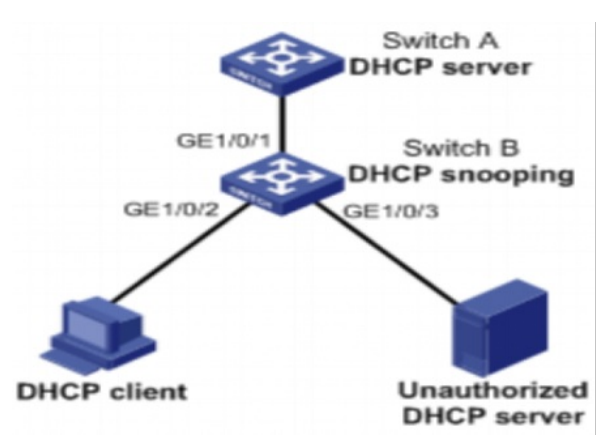

### 配置步骤

3 配置步骤

## 3.1开启DHCP Snooping

1) 导航栏:网络àDHCPàDHCP Snooping 点击"启动"

| 1-251 > 10107 |                            |      |  |  |  |
|---------------|----------------------------|------|--|--|--|
| H3C           | DHCP中维 DHCP Snooping       |      |  |  |  |
| ◆ 配置向导        |                            |      |  |  |  |
| Stack         | DHCP Snooping              |      |  |  |  |
| ◆ 设备概約        | 接口设置                       |      |  |  |  |
| 设备            |                            |      |  |  |  |
| 网络            | 9、 接口名称 	 查询  高級查询         |      |  |  |  |
| VLAN          |                            | 接口名称 |  |  |  |
| VLAN 虚接口      | GigabitEthernet1/0/1       |      |  |  |  |
| MAC地址         | GigabitEthernet1/0/2       |      |  |  |  |
| MSTP          | GigabitEthernet1/0/3       |      |  |  |  |
| 链路聚合          | GigabitEthernet1/0/4       |      |  |  |  |
| LACP          | GigabitEthernet1/0/5       |      |  |  |  |
| LLDP          | GigabitEthernet1/0/6       |      |  |  |  |
| ARP管理         | GigabitEthernet1/0/7       |      |  |  |  |
| ARP防攻击        | GigabitEthernet1/0/8       |      |  |  |  |
| IGMP Snooping | GigabitEthernet1/0/9       |      |  |  |  |
| MLD Snooping  | GigabitEthernet1/0/10      |      |  |  |  |
| IPv4路由        | -<br>GigabitEthernet1/0/11 |      |  |  |  |
| IPv6路由        | GigabitEthernet1/0/12      |      |  |  |  |
| DHCP          | GigabitEthernet1/0/13      |      |  |  |  |
| 服务管理          |                            |      |  |  |  |

2) 把接DHCP 服务器的接口 (GigabitEthernet1/0/1) 设置为信任端口其他端口设置为非信任端口

|                       |                                                                                                    |     |            |      | (#存   税助    |
|-----------------------|----------------------------------------------------------------------------------------------------|-----|------------|------|-------------|
| DHOP中IL DHOP Shosping |                                                                                                    |     |            |      |             |
| DHOP Snooping         | (in all the second second second second second second second second second second second second second second s | ○美田 |            |      |             |
|                       |                                                                                                    |     |            |      |             |
| 推口設置                  |                                                                                                    |     |            |      |             |
|                       |                                                                                                    |     |            |      |             |
|                       | 接口实际                                                                                                    |     |            | 信任属性 |             |
| GigabitEthemet1/0/1   |                                                                                                    |     | 信任         |      | (SP         |
| GigabitEthemet1/0/2   |                                                                                                    |     | 事信任        |      | 59          |
| GigabitEthemet1/0/3   |                                                                                                    |     | 事情任        |      | 69          |
| GigabitEthemet1/0/4   |                                                                                                    |     | 零编任        |      | 69          |
| GigabitEthemet1/0/5   |                                                                                                    |     | 事情任        |      | 69          |
| Gigab#Ethemet1/0/6    |                                                                                                    |     | 事債任        |      | 6           |
| GigabitEthemet1/0/7   |                                                                                                    |     | 奉債任        |      | 69          |
| GigabitEthemet1/0/8   |                                                                                                    |     | 李傕任        |      | 69          |
| GigabitEthemet1/0/9   |                                                                                                    |     | 事信任        |      | 69          |
| GigabilEthemet1/0/10  |                                                                                                    |     | 奉債任        |      | 6           |
| GigabilEthemet1/0/11  |                                                                                                    |     | 申请任        |      | <u>(9</u> ) |
| GigabilEthemet1/0/12  |                                                                                                    |     | <b>非信任</b> |      | 6           |

| Web Management Platform |                               |                             |                        |  |  |  |
|-------------------------|-------------------------------|-----------------------------|------------------------|--|--|--|
|                         | DHCROA                        |                             |                        |  |  |  |
|                         | BHCP Shooping<br>接口名称<br>信任属性 | GigabitEthernet1/0/1<br>●信任 | ○非体任                   |  |  |  |
|                         | 添加Option 82选项                 | ○ 使能                        | <ul> <li>等止</li> </ul> |  |  |  |
|                         | Option 82选项输出                 | Replace V (缺省值=Replace)     | The True               |  |  |  |
|                         |                               |                             |                        |  |  |  |
|                         |                               |                             |                        |  |  |  |
|                         |                               |                             |                        |  |  |  |
|                         |                               |                             |                        |  |  |  |
|                         |                               |                             |                        |  |  |  |
|                         |                               |                             |                        |  |  |  |
|                         |                               |                             |                        |  |  |  |

# 3) 保存配置信息

## 3.2验证配置

配置完成后,DHCP客户端只能从合法DHCP服务器获取IP地址和其它配置信息,非法DHCP服务器无 法为DHCP客户端分配IP地址和其他配置信息。

配置关键点